## Finding and opening a patient record

D-Hconnect automatically maintains a list of patients that receive care from each organization. The "My Patients" list is the union of all patient lists your account is authorized to access. Quickly and easily search that list in Patient Search. You can search either from your list(s) or from all patients. Note that to Search All Patients, you will need to provide more demographic information to seek a match (See below)

## 1 Click Patient

Enter name in format LASTNAME, FIRSTNAME using first few letters of each

(603) 653-3272 | dhconnect@hitchcock.orc

TIP: Click **Recent** tab to see the list of 25 most recently accessed patients

TIP: Shorter patient lists will appear listed on this page. You can scroll through, or search using just the first few letters of the last and first name

| <b>////</b> Dartmouth     | Hitchcock H     | n In Basket             | 😍<br>Patient List | Referral Search | h Upcoming App | ıts - My  | Legacy Systems Pa | atient           |                                         | E<br>Menu            | 🕒<br>Log Out    | Epic                     |
|---------------------------|-----------------|-------------------------|-------------------|-----------------|----------------|-----------|-------------------|------------------|-----------------------------------------|----------------------|-----------------|--------------------------|
| <sup>‡</sup> Chart Review | * Flowsheet     | s <sup>¥</sup> SnapShot | Care Ever         | ywhere R        | lesults Review | Allergies | Problem List      | Medication       | ns Histories                            | Growth (             | Charts          | •••                      |
| Patient Sea               | rch             |                         |                   |                 |                |           |                   |                  |                                         |                      |                 | •                        |
| Search N                  | ly Patients     |                         |                   |                 |                |           |                   |                  |                                         |                      |                 |                          |
|                           |                 | 2                       | Name or MRN:      | Additional sea  | rch criteria   |           |                   |                  | Ø Search                                |                      |                 |                          |
| My Patie                  | nts Recent      |                         |                   |                 |                |           |                   |                  |                                         |                      |                 |                          |
| PATIENT N                 | IAME            |                         |                   | MRN             | s              | R MRN     | Sex               | DOB              |                                         | Street Addre         | 55              |                          |
| AMB-POC,                  | Child Aetna     |                         |                   | 75002258-4      |                |           | F                 | 01/20/2008       | 8                                       | 6 Rip Road           |                 |                          |
| Caves, Ree                | fD              |                         |                   | 75002358-2      |                |           | м                 | 11/12/1970       | D                                       | 4 Bzablock Lr        | n               |                          |
| Meghan, T                 | esting          |                         |                   | 75002333-5      |                |           | F                 | 07/15/198        | 5                                       | 1 Main St            |                 |                          |
| Nr-Poc, Ca                | rbon            |                         |                   | 75003017-3      |                |           | F                 | 05/24/198        | В                                       |                      |                 |                          |
| NR-POC, D                 | eceased Leb     |                         |                   | 75002304-6      |                |           | м                 | 11/22/1918       | 8                                       |                      |                 |                          |
| Poc-Amb,                  | Medicare Female | 2                       |                   | 75002320-2      |                |           | F                 | 02/09/1950       | D                                       | PO BOX 954           |                 |                          |
|                           |                 |                         |                   |                 |                |           |                   |                  |                                         |                      |                 |                          |
|                           |                 |                         |                   |                 |                |           |                   |                  |                                         |                      |                 |                          |
|                           |                 |                         |                   |                 |                |           |                   |                  |                                         |                      |                 |                          |
| Search #                  | II Patients     |                         |                   |                 |                |           |                   |                  |                                         |                      |                 |                          |
| Logged in as: EPICCARE L  | INK, FRONT DESK |                         | 1 101             |                 |                |           | 11111111          | EpicCare® Link a | and PlanLink <sup>™</sup> licensed from | Epic Systems Corport | ation, © 2018 E | pic Systems Corporation. |

Dartmouth-Hitchcock

## Finding and opening a patient record: Search My Patients

D-Hconnect automatically maintains a list of patients that receive care from your organization.

Quickly and easily search that list following the steps below:

(603) 653-3272 | dhconnect@hitchcock.org

| 1 Click Patient button                                                                                    | 🅼 Dartmouth-Hitchcock Home In Basket Patient List Referral Search Upcoming Appts - My Legacy                                                                                                    | <b>⊟ ↔ EpiC</b><br>Menu Log Out                                                          |  |  |  |  |  |  |
|----------------------------------------------------------------------------------------------------|----------------------------------------------------------------------------------------------------|------------------------------------------------------------------------------------------|--|--|--|--|--|--|
| 2 Enter patient name (format:<br>LASTNAME, FIRSTNAME)                                                     | * Chart Review  * Flowsheets  * SnapShot  Care Everywhere  Results Review  Allergies  Problem List  Medications  Histories  Growth Ch    Patient Search                                                                      | arts •••<br>53 🖶 🕑                                                                       |  |  |  |  |  |  |
| <b>TIP:</b> You can use just the first few letters in <b>Search My</b><br><b>Patients</b> (e.g. LAS, FIR) | My Patients    R    Search Results      PATEINT NAME    Name or MRN: TEST, MEG    1 patient matches the search criteria above.                                                                                               |                                                                                          |  |  |  |  |  |  |
| 3 Click Search Search                                                                                     | Meghan, Testing    %    PATIENT NAME    MRN    SR MRN      NR-Poc, Carbon    ©    56.61    Meghan, Testing    75002333-5                                                                                                    | Sex<br>F                                                                                 |  |  |  |  |  |  |
| If demographics match, click<br>Select to open chart                                                      | D-Hconnect                                                                                                    |                                                                                          |  |  |  |  |  |  |
| If demographics do not match,<br>or no result is returned click<br><i>Search All Patients</i>             | Search All Patients<br>Find a patient who is<br>not on my list<br>If search returns more than one match, click the radio button beside the na<br>patient. Carefully review the patient information to ensure that you open t | Cancel<br>Go back and modify<br>search criteria<br>me matching your<br>he intended chart |  |  |  |  |  |  |

Dartmouth-Hitchcock

## Finding and opening a patient record: Search All Patients

(603) 653-3272 | dhconnect@hitchcock.orc

If the patient is not found in your My Patients list, you can add them to the list(s) of patients you can access with **Search All Patients**.

Dartmouth-Hitchcock

| 1 Enter patient name (format:  | 3 Search My Patients                                                                                                    |  |  |  |  |  |  |  |
|--------------------------------|----------------------------------------------------------------------------------------------------|--|--|--|--|--|--|--|
| LASTNAME EIRSTNAME)            | Search All Patients                                                                                                    |  |  |  |  |  |  |  |
| LASTNAIVIL, TINSTNAIVIL)       |                                                                                                    |  |  |  |  |  |  |  |
|                                | Fill out the required fields to gain access to a patient. Enter the full name as LastName, Firstname MI (e.g. Doe, John M). |  |  |  |  |  |  |  |
| 2 Select Sex                   | Patient Select                                                                                                    |  |  |  |  |  |  |  |
| •                              | Name (Last, First): TESTING, MEGAN Sex: Female                                                                              |  |  |  |  |  |  |  |
|                                | Last 4 digits of SSN:                                                                                                    |  |  |  |  |  |  |  |
| 8 Enter Birthdate              |                                                                                                    |  |  |  |  |  |  |  |
| -                              | If you have the last four digits of                                                                                         |  |  |  |  |  |  |  |
|                                | the nationt's SSN or their middle                                                                                           |  |  |  |  |  |  |  |
| CIICK Search                   | initial you can enter these to                                                                                              |  |  |  |  |  |  |  |
|                                | further parrow search results                                                                                               |  |  |  |  |  |  |  |
| If demographics match click    |                                                                                                    |  |  |  |  |  |  |  |
|                                |                                                                                                    |  |  |  |  |  |  |  |
| Select to open chart           |                                                                                                    |  |  |  |  |  |  |  |
|                                |                                                                                                    |  |  |  |  |  |  |  |
| You will be prompted to select | D-Hconnect                                                                                                    |  |  |  |  |  |  |  |
| iou win be prompted to select  |                                                                                                    |  |  |  |  |  |  |  |
| or add a reason for accessing  |                                                                                                    |  |  |  |  |  |  |  |
| the chart.                     |                                                                                                    |  |  |  |  |  |  |  |

NOTE: If more than one institution or practice has authorized you to access their patients' Dartmouth-Hitchcock records using DHconnect, you will be prompted to select which list(s) to add the patient to. Other users at this site will then also see the patient on their *My Patients* lists.